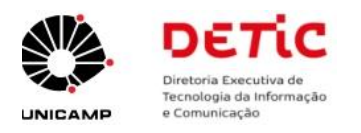

# Manual de utilização do Sistema SRO (Sistema de Registro de Ocorrências)

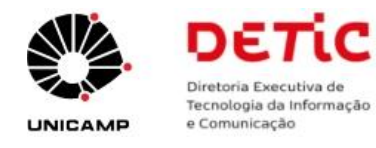

### Índice:

| Introdução                                                                       | 3  |
|----------------------------------------------------------------------------------|----|
| 1. Como solicitar acesso ao Sistema SRO                                          | 4  |
| 2. Como acessar o Sistema SRO                                                    | 4  |
| 2.1 Primeiro acesso ao Sistema SRO                                               | 6  |
| 3. Como montar os grupos de sobreaviso e cadastrar usuários de uma unidade/órgão | 7  |
| 3.1 Cadastrar grupo de sobreaviso                                                | 8  |
| 3.2 Cadastrar colaboradores dos grupos                                           | 9  |
| 4. Como alterar/visualizar os dados de usuários de uma unidade/órgão             | 12 |
| 5. Como alterar/visualizar os dados de grupos de uma unidade/órgão               | 13 |
| 5.1 Visualização dos dados de determinado grupo                                  | 14 |
| 5.2 Alterar os dados de determinado grupo                                        | 15 |
| 5.2.1 Alterar responsável por determinado grupo da unidade/órgão                 | 16 |
| 5.2.2 Incluir/Excluir suplente de determinado grupo da unidade/órgão             | 18 |
| 6. Relatórios Gerenciais                                                         | 20 |
| 6.1 Acionamentos realizados por período                                          | 20 |
| 6.2 Horas de sobreaviso realizados pelos grupos da unidade/órgão por período     | 21 |
| 6.3 Pendências de atendimento por técnico                                        | 22 |
| 7. Módulo "RH" (Recursos Humanos)                                                | 23 |
| 7.1 Horários de sobreaviso                                                       | 23 |
| 7.1.1 Cadastrar escala customizada                                               | 24 |
| 7.2 Cadastramento de férias e licenças da equipe de sobreaviso                   | 26 |
| 8. Módulo "Escala"                                                               | 28 |
| 8.1 Obter escala da(s) equipe(s) de sobreaviso da unidade/órgão                  | 29 |
| 8.2 Cadastrar ou alterar escala(s) da unidade/órgão                              | 30 |
| 8.3 Obter plantonista escalado da unidade/órgão                                  | 31 |
| 9. Módulo "Ocorrências"                                                          | 32 |
| 10. Módulo "E-mail"                                                              | 33 |
|                                                                                  |    |

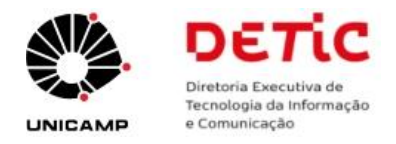

## Introdução

O Sistema SRO (Sistema de Registros e Ocorrências) é uma ferramenta para apoiar as equipes responsáveis pelo monitoramento dos ambientes e sistemas computacionais das diversas unidades e órgãos que operam sob um regime de sobreaviso. Este sistema não apenas otimiza a identificação e resolução de incidentes, mas também assegura um controle e registro detalhado de todas as ocorrências e suas resoluções.

O principal objetivo do Sistema SRO é garantir que todos os incidentes identificados no ambiente e sistemas computacionais sejam devidamente registrados e monitorados até a sua resolução. Esse controle sistemático permite uma gestão mais eficiente dos recursos e uma resposta rápida e precisa aos problemas técnicos, minimizando o impacto nos serviços oferecidos pelas Unidades e Órgãos. Abaixo estão alguns dos objetivos específicos do Sistema SRO:

- **Monitoramento contínuo:** Assegurar o acompanhamento constante dos ambientes e sistemas computacionais, identificando prontamente qualquer incidente que ocorra;
- **Registro de incidentes:** Cadastrar cada incidente identificado para garantir o controle e registro detalhado de sua resolução, criando um histórico que pode ser consultado para futuras referências;
- **Gestão de equipes:** Fornecer dados de contato das pessoas escaladas para tratamento de incidentes, permitindo um acionamento rápido e eficiente;
- Geração de escalas: Facilitar a criação de escalas de atendimento, que são utilizadas tanto pelos gestores das áreas quanto pelo RH das unidades para a administração dos recursos destinados ao sobreaviso;
- Integração com RH: Permitir o lançamento eficiente dos dados de sobreaviso no sistema de RH da Universidade, garantindo uma administração precisa e transparente dos recursos humanos.

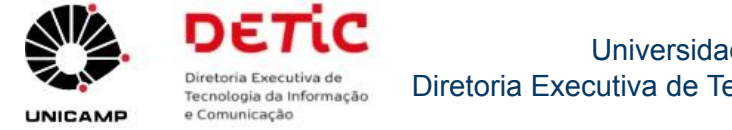

## 1. Como solicitar acesso ao Sistema SRO

A solicitação de acesso ao Sistema SRO deverá ser feita à DETIC mediante o preenchimento de formulário específico. Para tanto, siga os passos abaixo:

- 1. Acessar o Portal da DETIC (https://www.detic.unicamp.br/);
- 2. No menu horizontal (parte superior da página), clique em 'CATÁLOGO DE SERVIÇOS';
- 3. Na tela 'Catálogo de Serviços', procurar por 'Serviços' => 'Sistemas de informação';
- 4. Na tela 'Sistemas de informação', procurar por 'Sistema SRO Sistema de Registro de Ocorrências';
- 5. No portal de serviços do Sistema SRO, procurar por "Envie sua solicitação de uso do SRO".

# 2. Como acessar o Sistema SRO

Após a DETIC ter concedido acesso ao Sistema SRO, siga as instruções abaixo:

A partir da página principal do Sistema SRO, digite o seu Usuário e Senha Unicamp.

| ← C ⊕ https://ww             | ww2.sistemas.unicamp.br/                                                                                                    | 口 作 @ % …                                |
|------------------------------|----------------------------------------------------------------------------------------------------|------------------------------------------|
| SRO Sis                      | stema de Registro de Ocorrências                                                                                                    | Sector                                   |
|                              | Autenticação                                                                                                    |                                          |
|                              | Username<br>Username                                                                                                    | C Digitar o seu <b>'Usuário Unicamp'</b> |
|                              | Senha Senha                                                                                                    | Digitar a <b>'Senha Unicamp'</b>         |
|                              | Entrar<br>Para mais informações relacionados a<br>usernames/senhas, acessar o (Portal da<br>Administração de acesso aos serviços<br>corporativos |                                          |
| © 2024 Unicamp / Centro de G | Computação - Todos os direitos reservados.                                                                                                    |                                          |

1. No campo "Nome de usuário", digitar o seu 'Usuário Unicamp'.

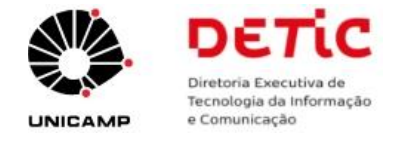

- a. **Usuário Unicamp:** são todos os usuários pertencentes ao domínio "@unicamp.br". (Para mais informações, acessar a página de <u>Serviços do CCUEC Usuário Unicamp</u>).
- 2. No campo "Senha", digitar a 'Senha Unicamp'.
  - a. A Senha Unicamp é a mesma para acessar o seu e-mail institucional "@unicamp.br".

Após ter digitado o **'Usuário e Senha Unicamp'**, clique no botão **"Entrar"**. O sistema exibirá a sua tela principal com as seguintes opções:

- Ocorrências
- Escala
- Admin
- RH
- E-mail

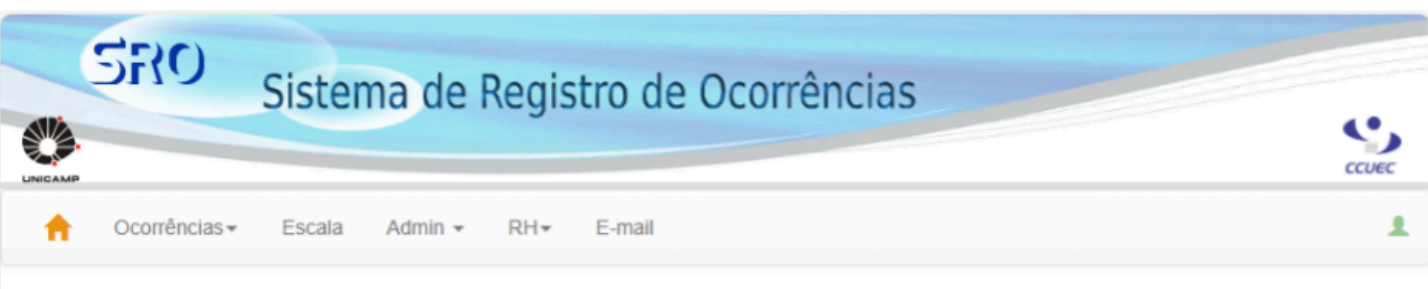

### Sistema de Registro de Ocorrências

Tem por objetivo registrar todas as ocorrências e soluções para os problemas no período extra-expediente, finais de semanas e feriados, envolvendo assuntos gerenciais e técnicos, tais como sistemas operacionais, software básico, redes, banco de dados, telefonia/infraestrutura e produção.

### Plantonista Escalado

Grupo: DETIC Dia: 11/08/2024 Hora: 15:14

Não há ninguém escalado para este horário. Outros grupos e horários

Todos os técnicos/grupo em sobreaviso nesta data/hora.

Telefone celular da operação: (19) 9999-9999

© 2024 Unicamp / Centro de Computação - Todos os direitos reservados.

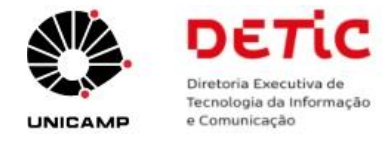

## 2.1 Primeiro acesso ao Sistema SRO

### **Importante**

A DETIC irá cadastrar previamente para cada unidade/órgão que solicitou acesso ao Sistema SRO, os seguintes grupos:

- 1. Sigla da Unidade/Órgão
  - Sigla da Unidade/Órgão que solicitou acesso ao Sistema SRO.
- 2. NOC (Network Operation Center)
  - Grupo que ficará responsável por acionar a equipe de sobreaviso.
- 3. RH (Recursos Humanos da Unidade/Órgão)
  - Grupo de recursos humanos da unidade/órgão.

#### 4. Sem Acesso

- Grupo de usuários da Unidade/Órgão cujo acesso foi removido do SRO.
- Obs.: os usuários do SRO, para fins de histórico, não podem ser deletados. Desta forma, para revogar o acesso de determinado usuário ao SRO, o responsável pelo grupo de sobreaviso deverá incluí-lo no grupo chamado 'Sem Acesso'.

Veja abaixo como acessar a lista de 'Grupos' de sua unidade/órgão:

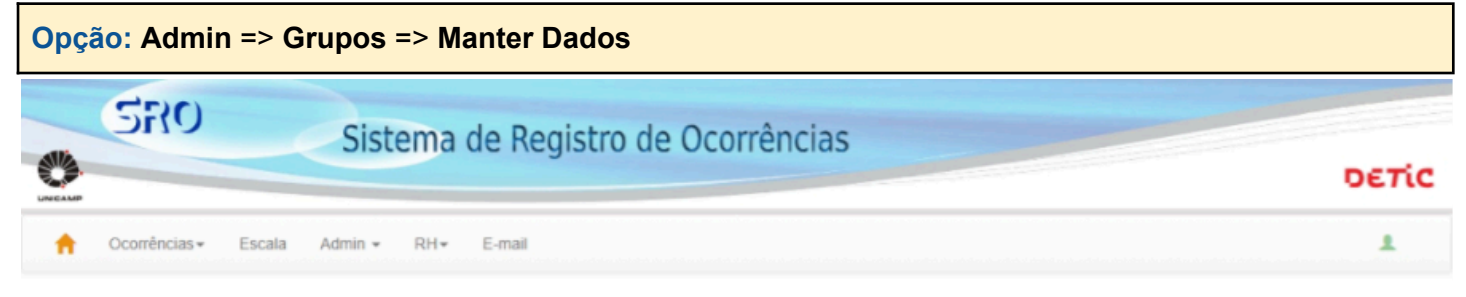

#### Manter Dados do Grupo

| DETIC      | Unidade ou Órgão                         |
|------------|------------------------------------------|
| NOC        | Network Operation Center                 |
| RH         | Recursos Humanos da Unidade/Órgão        |
| Sem Acesso | Grupo de usuários da Unidade/Órgão, cujo |

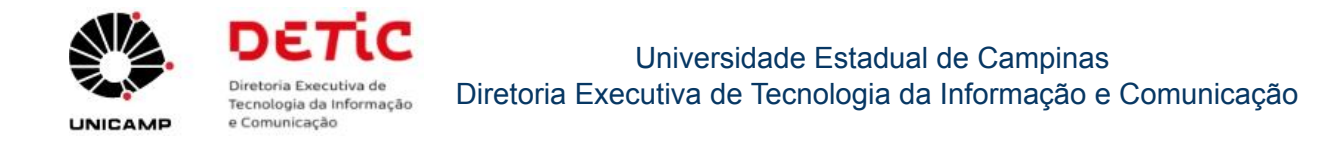

# 3. Como montar os grupos de sobreaviso e cadastrar usuários de uma unidade/órgão

#### Importante

No Sistema SRO, **primeiro** deve-se cadastrar os grupos de sobreaviso<sup>1</sup>, depois cadastrar os colaboradores<sup>2</sup> deste grupo e por fim, definir o responsável e os suplentes deste grupo<sup>3</sup>.

- 1. Cadastrar grupo de sobreaviso
- Opção: Admin => Grupos => Cadastrar
- 2. Cadastrar colaboradores dos grupos
  - Opção: Admin => Usuários => Manter Dados [Na tela 'Usuários', clicar na opção 'Cadastrar']
- 3. Definir o responsável pelo grupo e os seus suplentes
  - Opção: Admin => Grupos => Manter Dados

**Obs.:** Para fins de histórico, os grupos e colaboradores cadastrados não poderão ser deletados do sistema.

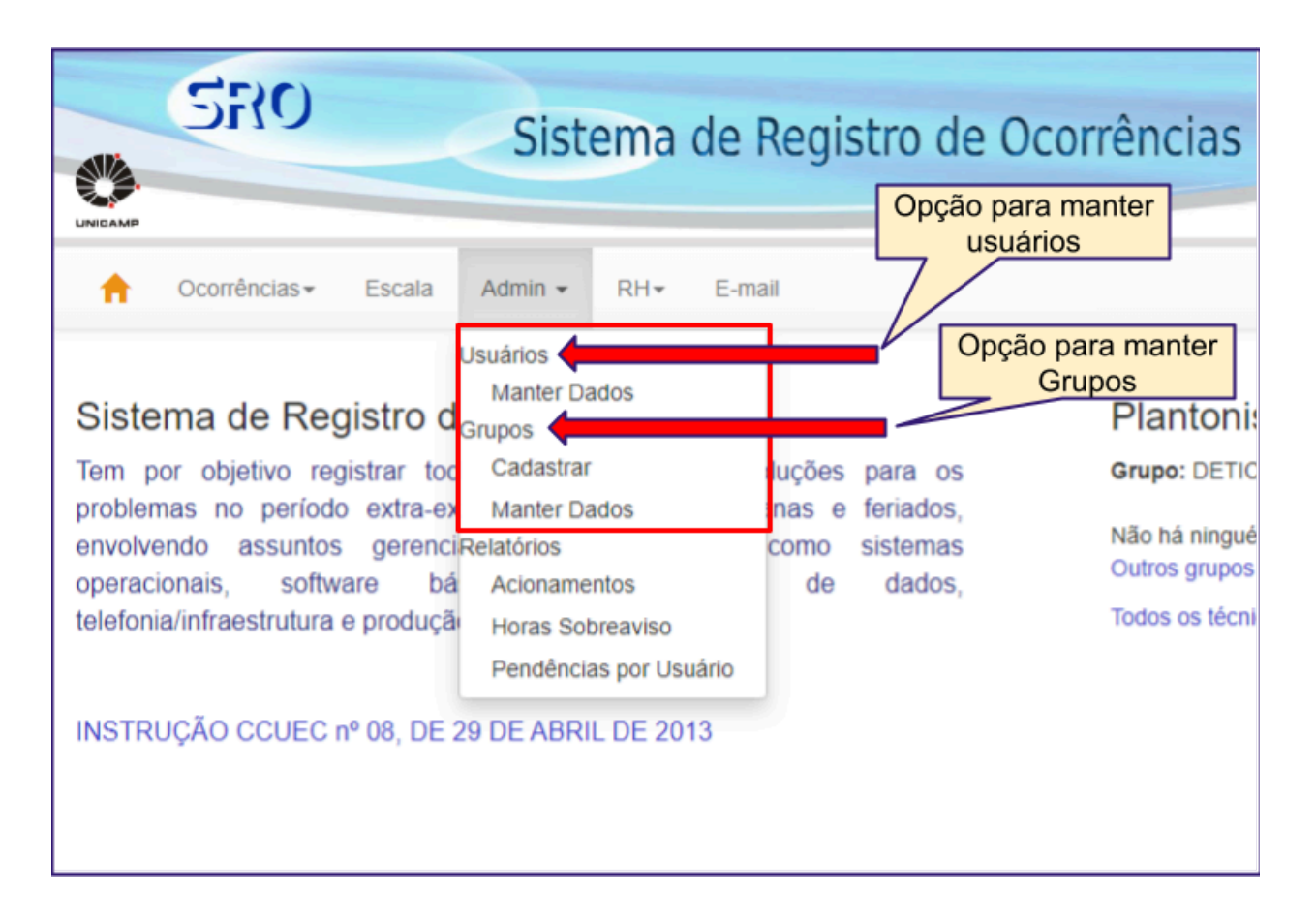

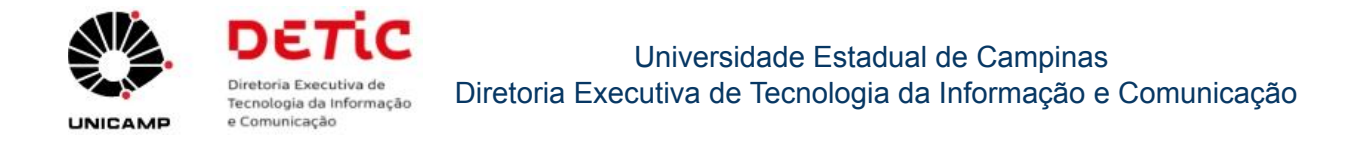

## 3.1 Cadastrar grupo de sobreaviso

| Opção: Admin => Grupos => Cadastrar |                        |         |       |
|-------------------------------------|------------------------|---------|-------|
| SRO Sistema de                      | Registro de Ocorrência | 15      | σετίς |
| A Ocorrências                       | nail                   |         | 1     |
| Cadastrar Grupo                     |                        |         |       |
| * Nome:                             |                        |         |       |
| Código DGRH:                        |                        |         |       |
| Telefone 1:                         |                        |         |       |
| Telefone 2:                         |                        |         |       |
| Telefone 3:                         |                        |         |       |
| Telefone 4:                         |                        |         |       |
| Telefone 5:                         |                        |         |       |
| Plantão:                            | ⊖ Sim ⊖ Não            |         |       |
| Responsável:                        |                        |         | *     |
|                                     | Salvar C               | ancelar |       |

#### © 2024 Unicamp / DETIC - Todos os direitos reservados

Como preencher os campos deste formulário:

- Nome: Nome do grupo de sobreaviso (Ex.: Suporte, Conectividade, etc).
- Código DGRH: Código DGRH para o sobreaviso (106, 107, etc).
- **Telefone 1 ... Telefone 5:** Caso a unidade/órgão tenha telefones celulares de uso institucional, os mesmos podem ser cadastrados neste momento. Se não forem indicados aqui, os plantonistas deverão utilizar os seus <u>telefones particulares</u>.
- Plantão (Sim ou Não): Como está sendo criado um grupo de sobreaviso, então selecione a opção 'Sim'.

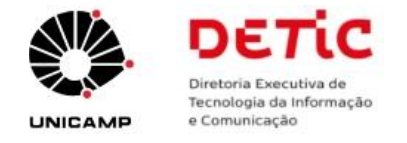

- Responsável: Caso o nome do responsável não seja exibido na lista (drop-down), deverá ser cadastrado posteriormente, utilizando-se a opção 'Admin' => 'Manter Dados' e na tela 'Usuários', clicar na opção 'Cadastrar'.
  - Obs.: No momento do cadastramento, o grupo poderá ficar sem um responsável, mas posteriormente um responsável deverá ser indicado.

## 3.2 Cadastrar colaboradores dos grupos

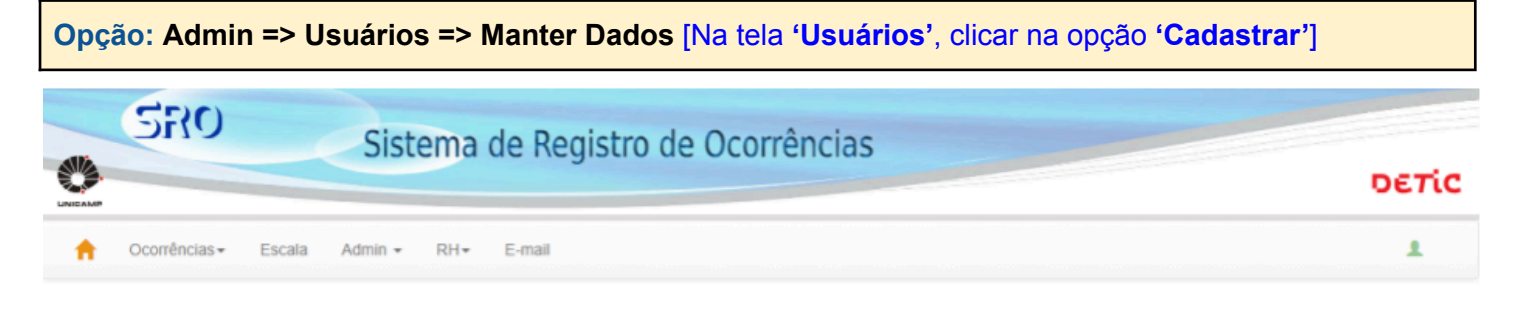

#### Usuários

| Cadastra  | Y                 |           |                           |    |   |         |    |
|-----------|-------------------|-----------|---------------------------|----|---|---------|----|
| 10 🗸      | entries per page  |           | Search:                   |    |   |         |    |
| Ação 🍦    | Nome              | Unidade 🕴 | Grupo                     |    |   | Plantão | ţ. |
| ୮୦ ପ୍     | ····              |           | Desenv. de Sistemas       |    |   | Plantão |    |
| C Q       |                   |           | Desenv. de Sistemas       |    |   | Plantão |    |
| ୮୦ ପ      |                   |           | 1000                      |    |   |         |    |
| ୮୦        |                   |           | Desenv. de Sistemas       |    |   | Plantão |    |
| ୮୦ ପ୍     |                   |           | Desenv. de Sistemas       |    |   | Plantão |    |
| ୮୦        |                   |           | Conectivifdade e manutenç | ao |   | Plantão |    |
| ୮୦ ପ୍     |                   |           | -                         |    |   |         |    |
| ୮୦        |                   |           |                           |    |   |         |    |
| Showing 1 | to 8 of 8 entries |           |                           | æ  | ¢ | 1 >     | ж  |

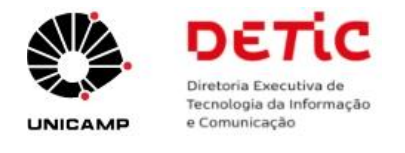

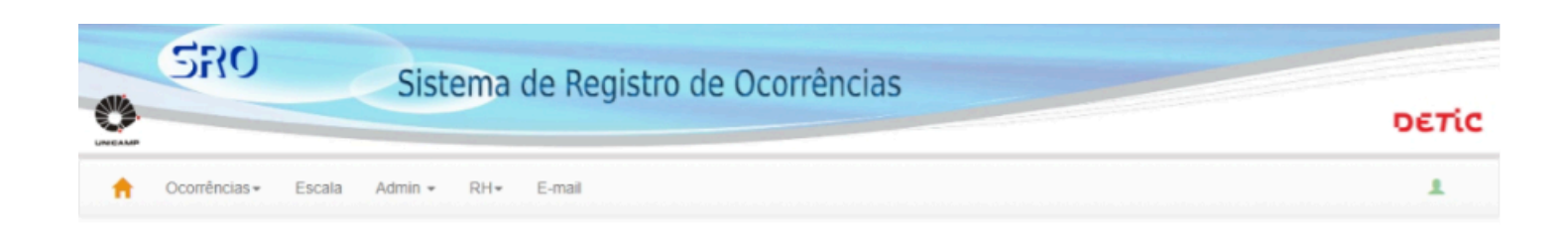

#### Cadastro de Usuários

| * Grupo:                                     | - Selecione o Grupo | v      |
|----------------------------------------------|---------------------|--------|
| * Login:                                     |                     | buscar |
| * Matricula:                                 |                     |        |
| Email:                                       |                     |        |
| * Nome:                                      |                     |        |
| Apelido:                                     |                     |        |
| * Residencial:                               |                     |        |
| * Celular:                                   |                     |        |
| <ul> <li>Telefone do<br/>plantão:</li> </ul> | Telefone Pessoal    | ¥      |
| Superior:                                    |                     | v      |
| Salvar                                       | Cancelar            |        |

© 2024 Unicamp / DETIC - Todos os direitos reservados.

Como preencher os campos deste formulário:

#### \* (preenchimento obrigatório)

- \*Grupo: Selecionar da lista o grupo ao qual pertence o usuário
- \*Login:
  - 1. Digitar o Usuário Unicamp (@unicamp.br) do usuário a ser cadastrado;
    - Ex.: <u>marias@unicamp.br</u> (o Usuário Unicamp é 'marias'. Não digitar o '@unicamp.br')
  - 2. Clicar no botão "Buscar";
  - Caso o Usuário Unicamp seja localizado, os campos abaixo serão preenchidos automaticamente:
    - > Matrícula
    - ≻ Email
    - > Nome
- Apelido: Caso tenha, preencha o apelido do usuário
- \*Residencial: Preencher o número do telefone residencial

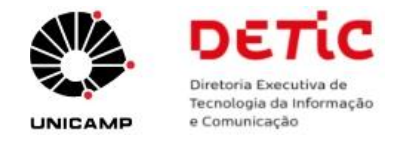

- \*Celular: Preencher o número do telefone celular particular
- \*Telefone do plantão:
  - Opções possíveis:
    - Telefone Pessoal
      - **Obs:** Optando pelo uso do 'Telefone Pessoal', o plantonista será acionado pelos telefones celular e residencial cadastrados.
    - > Lista de telefone(s) de plantão institucionais da Unidade/Órgão [Máximo 5 números].
      - Obs:
        - Esta lista somente será exibida, caso tenha(m) sido(s) cadastrado(s) pelo responsável do grupo de plantão no momento do cadastramento do grupo.
        - O responsável pelo grupo de plantão deverá gerenciar o uso dos números de telefones institucionais da Unidade/Órgão com seus respectivos plantonistas. O Sistema SRO não fará este controle, ou seja, o sistema permitirá que um mesmo número de telefone seja vinculado a mais de um plantonista.
- Superior: Selecionar o superior imediato do usuário que está sendo cadastrado.

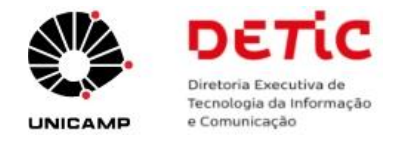

# 4. Como alterar/visualizar os dados de usuários de uma unidade/órgão

#### **Opção:** Admin => Usuários => Manter Dados

[Na tela 'Usuários', clicar na opção 'Editar Usuário' 🤷 ou 'Visualizar Usuário' 🔍]

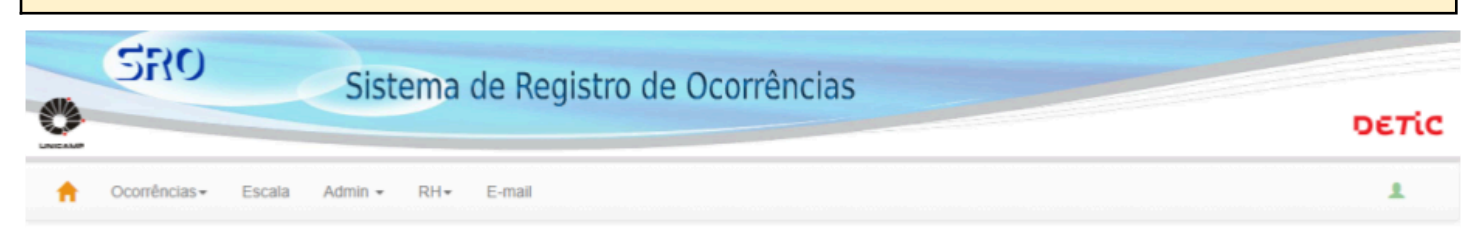

#### Usuários

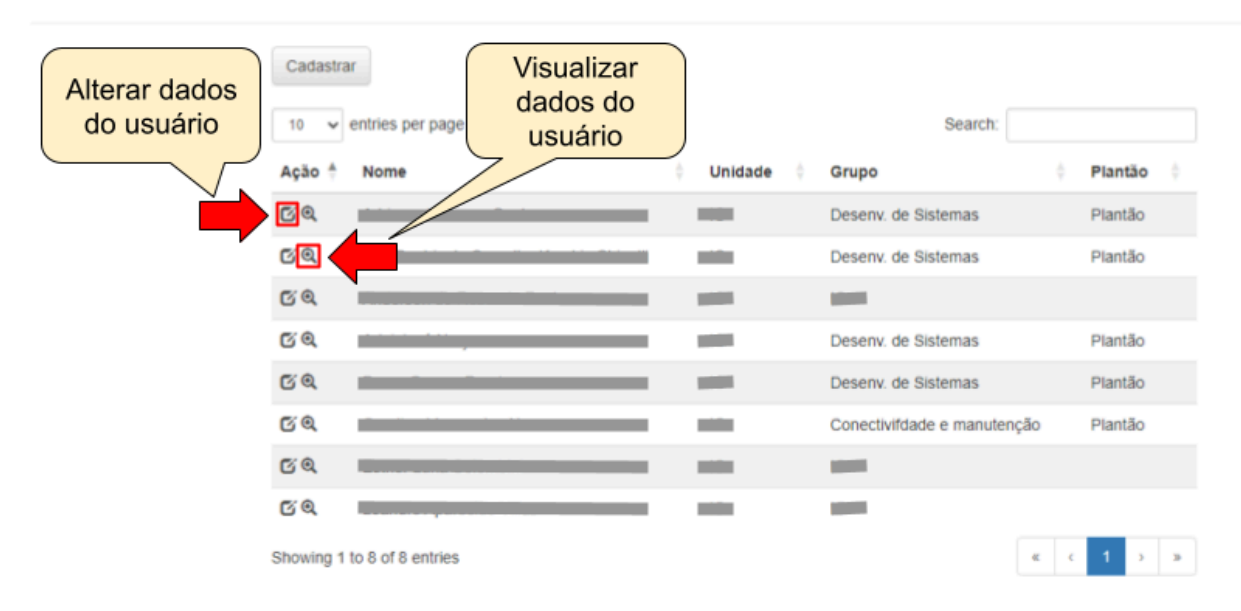

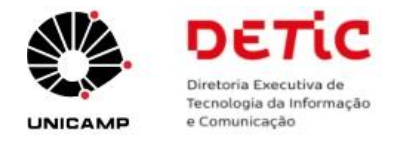

# 5. Como alterar/visualizar os dados de grupos de uma unidade/órgão

| Opça | ão: Admin =                 | > Grupos => Manter Dados            |       |
|------|-----------------------------|-------------------------------------|-------|
|      | SRO                         | Sistema de Registro de Ocorrências  | οετίς |
|      | Ocorrências <del>-</del> Es | cala Admin <del>-</del> RH - E-mail | 1     |

#### Manter Dados do Grupo

| Selecione o                     | Grupo                        |          |  |
|---------------------------------|------------------------------|----------|--|
| DETIC                           |                              |          |  |
| NOC                             |                              |          |  |
| RH                              |                              |          |  |
| Sem Acesso                      |                              |          |  |
| Suporte ( plant<br>19 3521-2281 | áo)                          |          |  |
| Tecnologia e Si                 | stemas ( plantă              | <b>)</b> |  |
| 19 3521-2277<br>19 3521-2279    | 19 3521-2278<br>19 3521-2280 |          |  |

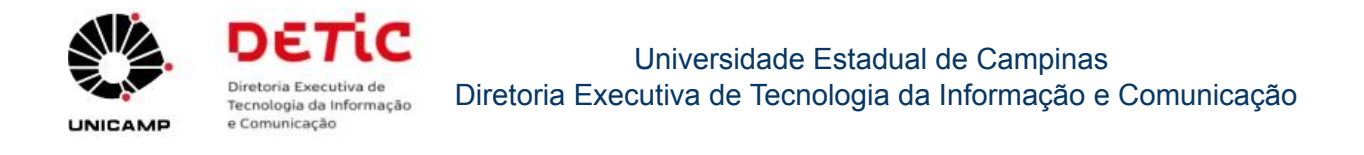

## 5.1 Visualização dos dados de determinado grupo

Para visualizar os dados de determinado grupo, **clique** no **nome do grupo**<sup>1</sup>. O sistema exibirá uma janela ao lado da tela onde são exibidos os grupos da unidade/órgão.

| SRO<br>ORE                  | Sistema de Registro                                                                          | de Ocorrências                                                                                                    |
|-----------------------------|----------------------------------------------------------------------------------------------|----------------------------------------------------------------------------------------------------|
| Gereekan<br>↑ Ocorrências → | Escala Admin • RH• E-mail                                                                    | 1                                                                                                    |
|                             | Manter Dados do Grupo                                                                        |                                                                                                    |
|                             | Selecione o Grupo<br>DETIC<br>NOC<br>RH<br>Sem Acesso<br>Suporte ( plantão )<br>19 3521-2281 | Grupo: Tecnologia e Sistemas (editar grupo)<br>Resonsávet: Adriano de Souza Santos.<br>Técnicos Categorias<br>SUPL)<br>SUPL)<br>RESP: Responsável do Grupo<br>SUPL: Suplente do Grupo |
|                             | Tecnologia e Sistemas ( plantão )<br>19 3521-2277<br>19 3521-2279<br>1-2280                  |                                                                                                    |

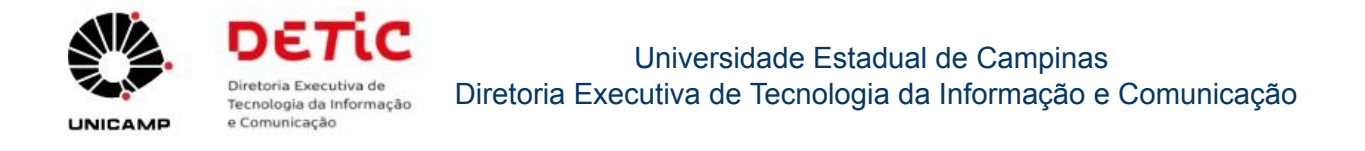

## 5.2 Alterar os dados de determinado grupo

Para alterar os dados de determinado grupo, **clique** no **nome do grupo**<sup>1</sup>. O sistema exibirá uma janela ao lado da tela onde são exibidos os grupos da unidade/órgão. Nesta janela, clicar na opção **'editar grupo'**<sup>2</sup>.

| SRO                   | Sistema de Registro de O                                                          | corrências                                                                          | σετίς |
|-----------------------|-----------------------------------------------------------------------------------|-------------------------------------------------------------------------------------|-------|
| A Ocorrências 		 E    | scala Admin <del>v</del> RH <b>v</b> E-mail                                       |                                                                                     | L     |
|                       | Manter Dados do Grupo                                                             | 2                                                                                   |       |
| Nome dos<br>grupos de | Selecione o Grupo                                                                 | Grupo: Tecnologia e Sistemas (editar grupo)<br>Resonsável: Adriano de Souza Santos. |       |
| sobreaviso<br>de uma  | NOC                                                                               | Internet SUPL)                                                                      |       |
| unidade ou<br>órgão   | RH                                                                                |                                                                                     |       |
|                       | Sem Acesso                                                                        |                                                                                     |       |
|                       | Suporte ( plantão )<br>19 3521-2281                                               |                                                                                     |       |
|                       | Tecnologia e Sistemas ( plantão )<br>19 3521-2277 221-2278<br>19 3521-2279 1-2280 |                                                                                     |       |
|                       |                                                                                   |                                                                                     |       |
|                       |                                                                                   |                                                                                     |       |

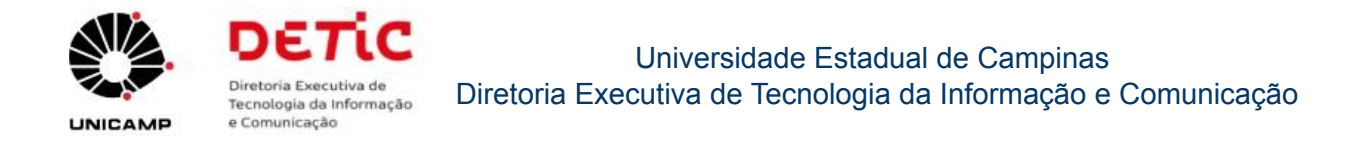

## 5.2.1 Alterar responsável por determinado grupo da unidade/órgão

1.) Para alterar o responsável por determinado grupo, clique no nome do grupo<sup>1</sup>.
 O sistema exibirá uma janela ao lado da tela onde são exibidos os grupos da unidade/órgão. Nesta janela, clicar na opção 'editar grupo'<sup>2</sup>.

| SRO                  | Sistema de Registro de                                                      | Ocorrências                                                                                               | οετίς |
|----------------------|-----------------------------------------------------------------------------|----------------------------------------------------------------------------------------------------|-------|
| A Ocorrências 		 E   | scala Admin <del>-</del> RH+ E-mail                                         |                                                                                                    | L     |
|                      | Manter Dados do Grupo                                                       | 2                                                                                                    |       |
| Nome dos grupos de   | Selecione o Grupo                                                           | Grupo: Tecnologia e Sistemas editar grupo)<br>Resonsável: Adriano de Souza Santos.<br>Técnicos Categorias |       |
| sobreaviso<br>de uma | NOC                                                                         | (RESP)                                                                                                    |       |
| únidade ou<br>órgão  | RH                                                                          |                                                                                                    |       |
|                      | Sem Acesso                                                                  |                                                                                                    |       |
|                      | Suporte <b>( plantão )</b><br>19 3521-2281                                  |                                                                                                    |       |
|                      | Tecnologia e Sistemas ( plantão )<br>19 3521-2277<br>19 3521-2279<br>1-2280 |                                                                                                    |       |
|                      |                                                                             |                                                                                                    |       |
|                      |                                                                             |                                                                                                    |       |

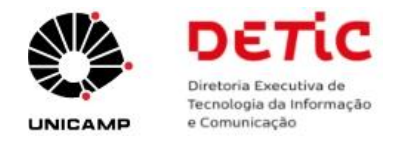

**2.)** Após clicar na opção **'editar grupo'**, o sistema exibirá a tela abaixo. No campo "Responsável", selecione o responsável pelo grupo.

| SFRO Siste                                        | na de Registro de Ocorrências | οετία |
|---------------------------------------------------|-------------------------------|-------|
| Acorrências - Escala Admin -                      | H≠ E-mail                     | 1     |
| Editar Grup                                       | >                             |       |
|                                                   | * Nome: Tecnologia e Sistemas |       |
| Códig                                             | DGRH:                         |       |
| т                                                 | efone 1: 19 3521-2277         |       |
| т                                                 | efone 2: 19 3521-2278         |       |
| т                                                 | efone 3: 19 3521-2279         |       |
| т                                                 | efone 4: 19 3521-2280         |       |
| т                                                 | efone 5:                      |       |
|                                                   | Plantão: 🛞 Sim 🔿 Não          |       |
| Resp                                              | onsável:                      | ~     |
|                                                   | + Suplentes:                  |       |
|                                                   | Salvar Cancelar               |       |
| © 2024 Unicamp / DETIC - Todos os direitos reserv | idos.                         |       |

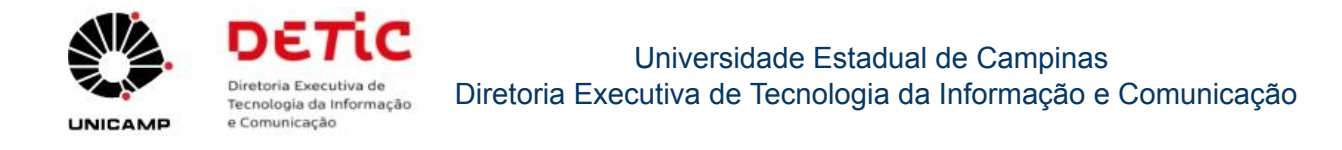

## 5.2.2 Incluir/Excluir suplente de determinado grupo da unidade/órgão

1.) Para incluir/excluir suplentes de determinado grupo, clique no nome do grupo<sup>1</sup>.
O sistema exibirá uma janela ao lado da tela onde são exibidos os grupos da unidade/órgão. Nesta janela, clicar na opção 'editar grupo'<sup>2</sup>.

| SRO                     | Sistema de Registro de O                                                    | corrências                                                  | οετίς |
|-------------------------|-----------------------------------------------------------------------------|-------------------------------------------------------------|-------|
| ↑ Ocorrências 	 E       | scala Admin <del>v</del> RH+ E-mail                                         |                                                             | L     |
| Name das                | Manter Dados do Grupo                                                       | Grupo: Tecnologia e Sistemas deditar grupo)                 |       |
| grupos de<br>sobreaviso | DETIC                                                                       | Resonsável: Adriano de Souza Santos.<br>Técnicos Categorias |       |
| de uma<br>unidade ou    | NOC                                                                         | (SUPL)                                                      |       |
| órgão                   | RH                                                                          |                                                             |       |
|                         | Sem Acesso                                                                  |                                                             |       |
|                         | Suporte ( plantão )<br>19 3521-2281                                         |                                                             |       |
|                         | Tecnologia e Sistemas ( plantão )<br>19 3521-2277<br>19 3521-2279<br>1-2280 |                                                             |       |
|                         |                                                                             |                                                             |       |
|                         | Tecnologia e Sistemas ( plantão )<br>19 3521-2277<br>19 3521-2279<br>1-2280 |                                                             |       |

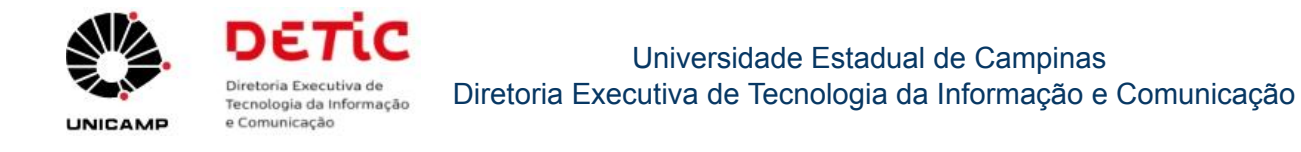

2.) Após clicar na opção 'editar grupo', o sistema exibirá a tela abaixo.

- Para incluir suplente, no campo "Suplentes", clique na opção +
- Para excluir um suplente, clique na opção × (ao lado do nome do(a) suplente)

| SRO Siste                      | na de Registro de Ocorrências | οετία |
|--------------------------------|-------------------------------|-------|
| ↑ Ocorrências - Escala Admin - | RH≁ E-mail                    | 1     |
| Editar Grup                    |                               |       |
|                                | * Nome: Tecnologia e Sistemas |       |
| Códi                           | DGRH:                         |       |
| ,                              | efone 1: 19 3521-2277         |       |
| 1                              | efone 2: 19 3521-2278         |       |
| ,                              | efone 3: 19 3521-2279         |       |
| ,                              | efone 4: 19 3521-2280         |       |
|                                | efone 5:                      |       |
|                                | Plantão: 🛞 Sim 🔿 Não          |       |
| do grupo                       | onsåvel:                      | v     |
| Excluir                        | + Suplentes:                  |       |
| suplentes<br>do grupo          | Salvar Cancelar               |       |

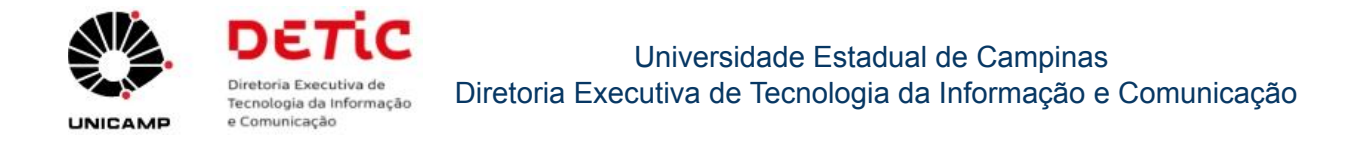

## 6. Relatórios Gerenciais

## 6.1 Acionamentos realizados por período

| Opção: Admin => Relatórios => Acionamentos |                          |                                    |       |  |
|--------------------------------------------|--------------------------|------------------------------------|-------|--|
|                                            | SRO                      | Sistema de Registro de Ocorrências | οετίς |  |
| •                                          | Ocorrências <del>v</del> | Escala Admin + RH+ E-mail          | 1     |  |
|                                            |                          | Relatório de acionamentos          |       |  |

| Selcione o Periodo 🖌 Data Inicial | Data Final | ок |
|-----------------------------------|------------|----|
|-----------------------------------|------------|----|

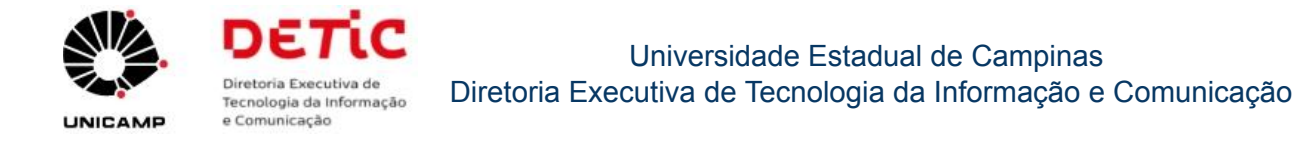

# 6.2 Horas de sobreaviso realizados pelos grupos da unidade/órgão por período

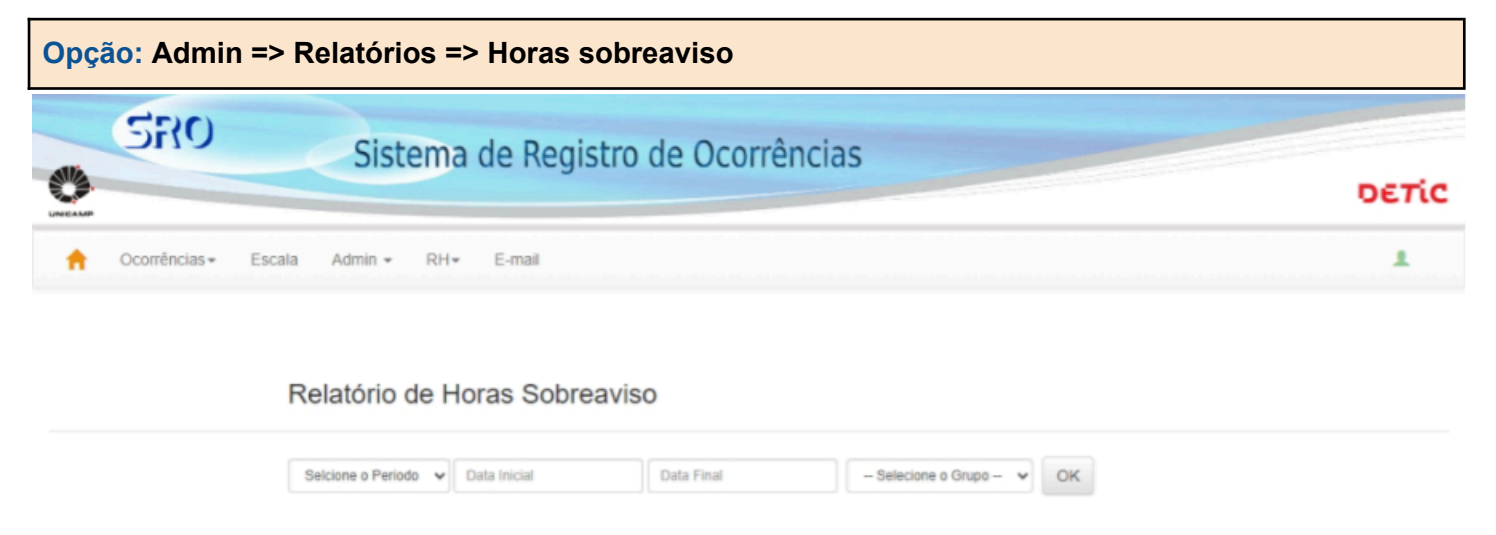

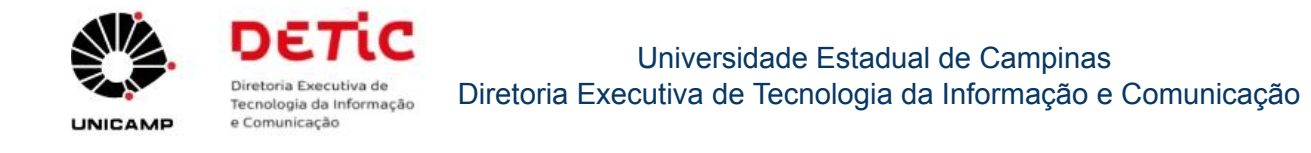

## 6.3 Pendências de atendimento por técnico

| Opção: Admin => Relatórios => Pendências por técnico |                                       |       |  |  |  |
|------------------------------------------------------|---------------------------------------|-------|--|--|--|
| SRO                                                  | Sistema de Registro de Ocorrências    | οετία |  |  |  |
| ↑ Ocorrências -                                      | Escala Admin <del>v</del> RH v E-mail | 1     |  |  |  |
|                                                      | Técnicos com Pendências               |       |  |  |  |
|                                                      | Técnico X   Técnico Y   Técnico Z     |       |  |  |  |

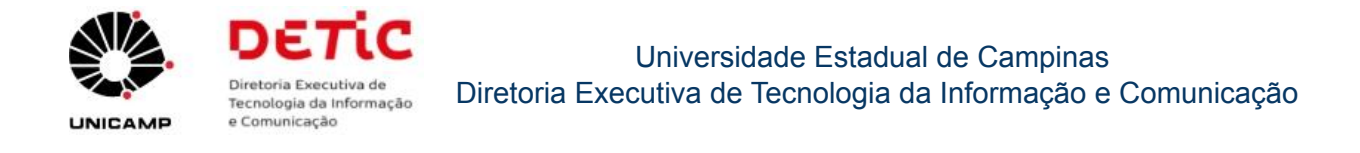

# 7. Módulo "RH" (Recursos Humanos)

## 7.1 Horários de sobreaviso

| Opção: RH => Horário Escala     |                          |                                       |                    |                                     |                             |  |
|---------------------------------|--------------------------|---------------------------------------|--------------------|-------------------------------------|-----------------------------|--|
|                                 | SRO S                    | Sistema de Regis                      | stro de Ocorrência | S                                   | σετίς                       |  |
| <b>†</b> 00                     | corrências - Escala      | Admin <del>v</del> RH <b>v</b> E-mail |                    |                                     | L                           |  |
| Visualiz<br>horários da Escala: |                          |                                       |                    | Visualizar<br>horários<br>da escala | Adicionar<br>nova<br>escala |  |
|                                 | Início                   | Término                               | Grupo              | Ação                                |                             |  |
|                                 | 01/09/2021               | N/D                                   | Todos/Genérico     | <b>Q+</b>                           | Í ,                         |  |
|                                 | Escala padrão do sistema |                                       |                    |                                     |                             |  |

Os horários da escala padrão do sistema são:

| Tipo do dia   | Início | Fim   |  |
|---------------|--------|-------|--|
| Comercial     | 17:30  | 08:30 |  |
| Não comercial | 17:30  | 17:30 |  |

**Obs.:** Estes horários da <u>escala padrão</u> são aplicados a <u>todos os grupos de sobreaviso</u> da unidade/órgão. Caso queira vincular um horário diferenciado à unidade/órgão como um todo ou a um determinado grupo, utilize a opção ╋ (Adicionar nova escala). **(Ver detalhes no item 7.1.1).** 

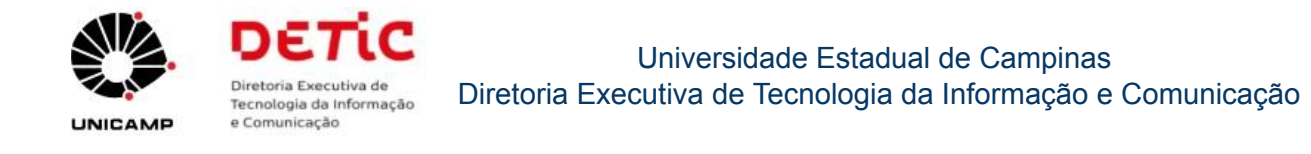

## 7.1.1 Cadastrar escala customizada

| Opção:     | Opção: RH => Horário Escala                |                                    |                |      |  |  |
|------------|--------------------------------------------|------------------------------------|----------------|------|--|--|
|            | SRO S                                      | σετίς                              |                |      |  |  |
| <b>†</b> 0 | A Ocorrências - Escala Admin - RH - E-mail |                                    |                |      |  |  |
|            | Horár                                      | Cadastrar<br>escala<br>customizada |                |      |  |  |
|            | Início                                     | Término                            | Grupo          | Ação |  |  |
|            | 01/09/2021                                 | N/D                                | Todos/Genérico | ۹.   |  |  |
|            | Escala padrão do sistema                   |                                    |                |      |  |  |

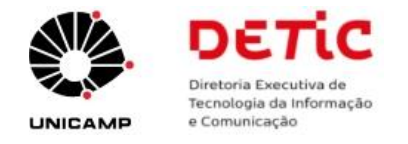

Na tela de cadastro de escala customizada, pode-se definir um horário de escala customizada para a unidade/órgão como um todo ou para determinado grupo de sobreaviso.

A nova escala pode ser aplicada para um determinado período de tempo. Se este for o caso, preencha o campo '**Data Final**'.

|                          | Siste                     | ma de Registro    | de Ocorrê         | ncias   | D |
|--------------------------|---------------------------|-------------------|-------------------|---------|---|
| Ocorréncias <del>-</del> | Escala Admin              | ▼ RH▼ E-mail      |                   |         |   |
|                          | Sequencia                 | horário da escala | 1                 |         |   |
|                          | Anterior No<br>Descrição: | vo                |                   |         |   |
|                          | Selecione o g             | rupo:             |                   | ÷       |   |
|                          | Periodo:                  |                   |                   |         |   |
|                          | * Data<br>Inicio:         | 00/00/0000        | Data 00<br>Final: | 000/000 |   |
|                          | Dia comercial:            |                   | Dia não come      | rcial:  |   |
|                          | Inicio:                   | 17:30             | Inicio:           | 17:30   |   |
|                          | Fim:                      | 08:30             | Fim:              | 17:30   |   |

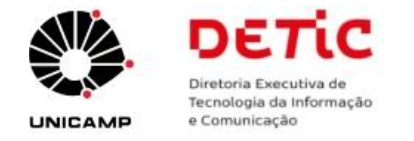

Г

## 7.2 Cadastramento de férias e licenças da equipe de sobreaviso

| Dpção: RH => Férias/Licença prêmio<br>Clicar na opção "Agendar período de fér | rias/licença prêmio"                            |
|-------------------------------------------------------------------------------|-------------------------------------------------|
| <b>Dbs.:</b> futuramente este módulo estará integrado à l                     | base de dados de férias e licenças da DGRH.     |
| Sistema de Registro                                                           | de Ocorrências                                  |
| 🛉 Ocorrências▼ Escala Admin ▼ RH▼ E-mail                                      | 1                                               |
| Agendar período de férias/licença prêmio Pesquisar Períodos:                  | Não há períodos cadastrados para a busca feita. |
| Ano:                                                                          |                                                 |
| Grupo:                                                                        |                                                 |
| Pesquisar                                                                     |                                                 |

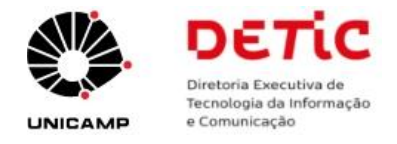

### Tela de cadastro de férias e licenças da equipe de sobreaviso:

| 🕒 Sistema de Registro de Ocorrências - Pessoa 1 — Microsoft Edge | _ | $\Box$ $\times$ |
|------------------------------------------------------------------|---|-----------------|
| https://www2.sistemas.unicamp.br/sro/admin/rh/ferias/add.php     |   | A               |
| Incluir Férias                                                   |   |                 |
| Selecione o Técnico                                              |   | ~               |
| Início:                                                          |   |                 |
|                                                                  |   |                 |
| Fim:                                                             |   |                 |
|                                                                  |   |                 |
| Tipo:                                                            |   |                 |
| Férias                                                           |   |                 |
| <ul> <li>Licença Prêmio</li> </ul>                               |   |                 |
| <ul> <li>Compensação de Horas</li> </ul>                         |   |                 |
| Registrar                                                        |   |                 |

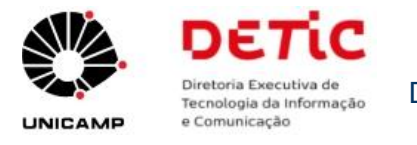

# 8. Módulo "Escala"

| Opção: Escala                                         |                         |           |                                                                                                    |       |
|-------------------------------------------------------|-------------------------|-----------|----------------------------------------------------------------------------------------------------|-------|
| SRO<br>Electric                                       | Sistema de Reg          | gistro de | Ocorrências                                                                                                    | σετίς |
| ↑ Ocorrências -                                       | Escala Admin - RH - E-m | nall      |                                                                                                    | £     |
| Obter a escala<br>Mês:<br>Grupo:<br>Selecione o Grupo | 1<br>Ano:               | ><br>>    | Plantonista Escalado<br>Data: 22/09/2024 Hora: 16:39<br>Escolha o grupo:<br>Banco de Dados<br>OE TIC<br>Gerencial<br>Infra-Estrutura |       |
| Outras opções: 2<br>Editar Escala                     | OK                      |           | CFrodução<br>Redes<br>Suporte de Software<br>Tecnologia e Sistemas<br>OK                                                             |       |

Este módulo possui três opções:

### 1. Obter a escala

Opção para obter a(s) escala(s) de sobreaviso do mês da(s) equipe(s) da unidade/órgão.

**Opção RH:** Quando selecionado, exibe escala de sobreaviso levando em consideração o período de frequência definido pela DGRH.

### 2. Outras opções (Editar Escala)

Opção para cadastrar ou alterar a(s) escala(s) de sobreaviso da(s) equipe(s) da unidade/órgão.

### 3. Plantonista Escalado

Opção para obter o plantonista escalado de determinado dia.

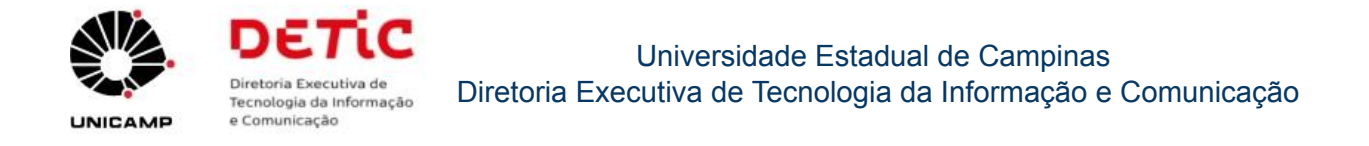

## 8.1 Obter escala da(s) equipe(s) de sobreaviso da unidade/órgão

Opção para obter a(s) escala(s) de sobreaviso do mês da(s) equipe(s) da unidade/órgão.

**Opção RH:** Quando selecionado, exibe escala de sobreaviso levando em consideração o período de frequência definido pela DGRH.

| Escala                                                    |                                                                                                    |
|-----------------------------------------------------------|----------------------------------------------------------------------------------------------------|
| Obter a escala                                            | Plantonista Escalado                                                                                                    |
| Mês: Ano:<br>Grupo:<br>Selecione o Grupo V<br>RH CK<br>OK | Data: 22/09/2024 Hora: 17:01<br>Escolha o grupo:<br>Banco de Dados<br>DETIC<br>Gerencial<br>Infra-Estrutura<br>Produção<br>Redes<br>Suporte de Software<br>Tecnologia e Sistemas |

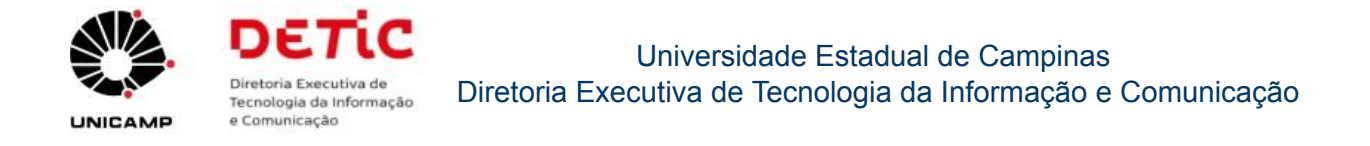

## 8.2 Cadastrar ou alterar escala(s) da unidade/órgão

Opção para <u>cadastrar</u> ou <u>alterar</u> a(s) escala(s) de sobreaviso da(s) equipe(s) da unidade/órgão.

| Escala                                           |                                                                                                    |
|--------------------------------------------------|----------------------------------------------------------------------------------------------------|
| Obter a escala                                   | Plantonista Escalado                                                                                                    |
| Més: Ano:<br>Grupo:<br>Selecione o Grupo V<br>RH | Data: 22/09/2024 Hora: 17:01<br>Escolha o grupo:<br>Banco de Dados<br>DETIC<br>Gerencial<br>Infra-Estrutura<br>Produção<br>Redes<br>Suporte de Software |
| Outras opções:                                   | Tecnologia e Sistemas                                                                                                    |
| Editar Escala                                    | OK                                                                                                    |

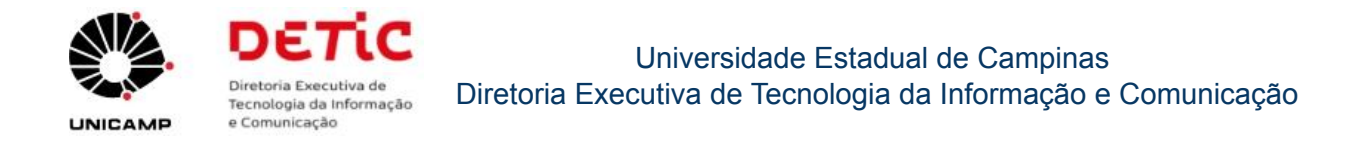

## 8.3 Obter plantonista escalado da unidade/órgão

Opção para obter o plantonista escalado de determinado dia.

| Escala                                           | •                                                                                                    |
|--------------------------------------------------|----------------------------------------------------------------------------------------------------|
| Obter a escala                                   | Plantonista Escalado                                                                                                    |
| Més: Ano:<br>Grupo:<br>Selecione o Grupo V<br>RH | Data: 22/09/2024 Hora: 17:01<br>Escolha o grupo:<br>Banco de Dados<br>DETIC<br>Gerencial<br>Infra-Estrutura<br>Produção<br>Redes<br>Suporte de Software |
| Outras opções:                                   | Tecnologia e Sistemas                                                                                                    |
| Editar Escala                                    | ОК                                                                                                    |

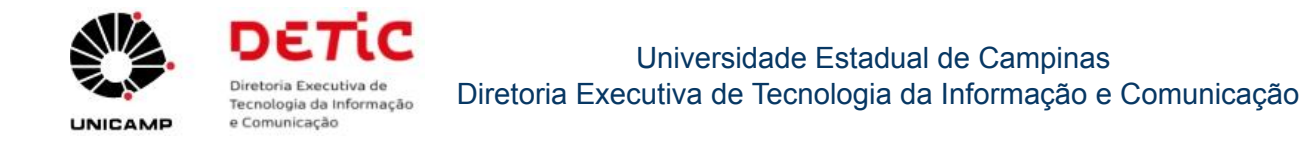

# 9. Módulo "Ocorrências"

| Opção: Ocorrências                                                                                                    |                                                                                                    |       |
|----------------------------------------------------------------------------------------------------|----------------------------------------------------------------------------------------------------|-------|
| Sistema de Registro                                                                                                    | de Ocorrências                                                                                                    | σετίς |
| Corrências Escala Admin + RH + E-mail Minhas Ocorrências<br>Registrar Ocorrência<br>Buscar Ocorrência Tem por objetivo registrar ocurência as as ocorrências e soluções<br>para os problemas no período extra-expediente, finais de<br>semanas e feriados, envolvendo assuntos gerenciais e<br>técnicos, tais como sistemas operacionais, software básico,<br>redes, banco de dados, telefonia/infraestrutura e produção. | Plantonista Escalado<br>Grupo: Tecnologia e Sistemas Dia: 22/09/2024 Hora: 17:16<br>Nome:<br>Fones:<br>E-mail:<br>Hierarquia       | 1     |
|                                                                                                    | Outros grupos e horários<br>Todos os técnicos/grupo em sobreaviso nesta data/hora.<br>Telefone celular da operação: (19) 9999-9999 |       |

Este módulo possui três opções:

### 1. Minhas Ocorrências

Opção para verificar as ocorrências do plantonista que acessou o Sistema SRO. **Obs.:** Esta opção somente será exibida para um plantonista.

### 2. Registrar Ocorrências

Opção para registrar as ocorrências que tenham ocorrido em uma das áreas de sobreaviso da unidade/órgão. O sistema permite o lançamento de ocorrências dentro e fora do período de expediente normal.

### 3. Buscar Ocorrências

Opção para buscar as ocorrências que tenham ocorrido em uma das áreas de sobreaviso da unidade/órgão.

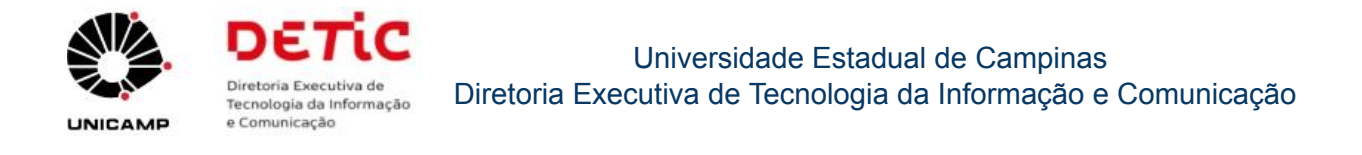

# 10. Módulo "E-mail"

Este módulo permite enviar e-mails aos integrantes do grupo de sobreaviso da unidade/órgão.

| SRO           | Sistema de Registro de Ocorrências        | οετία |  |
|---------------|-------------------------------------------|-------|--|
| A Ocorrência: | s▼ Escala Admin ▼ RH▼ E-mail              | 1     |  |
|               | Enviar e-mail                             |       |  |
|               | Destinatário:<br>Selecione o Destinatário | ~     |  |
|               | Assunto:                                  |       |  |
|               | Mensagem:                                 |       |  |
|               | Enviar                                    |       |  |